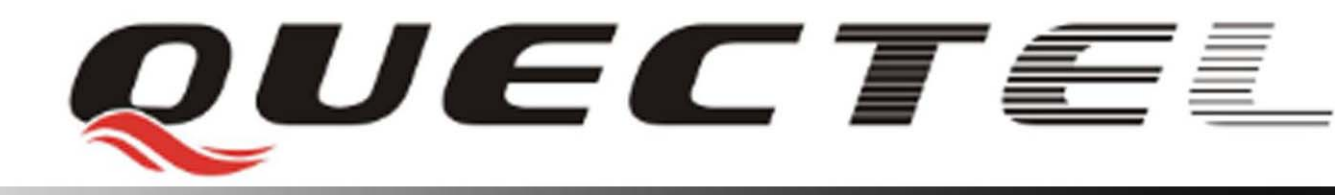

# **Quectel Cellular Engine**

## **GPRS** Setup

GPRS\_Setup\_V1.00

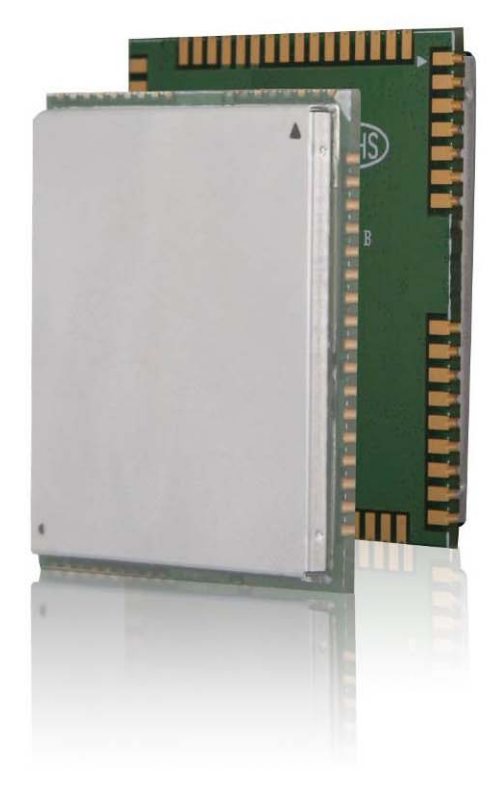

| Document Title      | GPRS Setup       |  |
|---------------------|------------------|--|
| Version             | 1.00             |  |
| Date                | 2009-06-27       |  |
| Status              | Release          |  |
| Document Control ID | GPRS_Setup_V1.00 |  |

#### **General Notes**

Quectel offers this information as a service to its customers, to support application and engineering efforts that use the products designed by Quectel. The information provided is based upon requirements specifically provided to Quectel by the customers. Quectel has not undertaken any independent search for additional relevant information, including any information that may be in the customer's possession. Furthermore, system validation of this product designed by Quectel within a larger electronic system remains the responsibility of the customer or the customer's system integrator. All specifications supplied herein are subject to change.

#### Copyright

This document contains proprietary technical information which is the property of Quectel Limited., copying of this document and giving it to others and the using or communication of the contents thereof, are forbidden without express authority. Offenders are liable to the payment of damages. All rights reserved in the event of grant of a patent or the registration of a utility model or design. All specification supplied herein are subject to change without notice at any time.

Copyright © Shanghai Quectel Wireless Solutions Co., Ltd. 2009

## Contents

| Contents                                             |
|------------------------------------------------------|
| 0. Revision history                                  |
| 1. Introduction                                      |
| 1.1. Reference                                       |
| 1.2. Terms and abbreviations                         |
| 2. What You Need                                     |
| 2.1. GPRS setting from your network provider         |
| 2.2. Modem installation and configuration            |
| 2.3. Dial-Up network installation and configuration6 |
| 3. Set up a Windows Modem Driver                     |
| 3.1. Add a new modem7                                |
| 3.2. Configure the modem driver                      |
| 4. Set up the Dial-up Network                        |
| 4.1. Set up a new connection                         |
| 4.2. Configure the setting                           |
| 5. Configure the Connect GPRS                        |

## **Table Index**

| TABLE 1: REFERENCE               | .5 |
|----------------------------------|----|
| TABLE 2: TERMS AND ABBREVIATIONS | .5 |

## 0. Revision history

| Revision | Date       | Author  | Description of change |
|----------|------------|---------|-----------------------|
| 1.00     | 2009-06-27 | Jean HU | Initial               |
|          |            |         |                       |
|          |            |         |                       |

## 1. Introduction

This document describes how to establish a PPP connection with Microsoft Windows NT4.0 using the prototype of GSM/GPRS. Configurations and settings for other operating systems (Windows 95/98) may slightly differ, but the general process is similar.

### 1.1. Reference

#### Table 1: Reference

| SN  | Document name                                                     | Remark |
|-----|-------------------------------------------------------------------|--------|
| [1] | M10_ATC_V1.00                                                     |        |
| [2] | RFC 1661 – The Point-to-Point Protocol (PPP)                      |        |
| [3] | RFC 1994 – PPP Challenge Handshake Authentication Protocol (CHAP) |        |

## 1.2. Terms and abbreviations

#### **Table 2: Terms and abbreviations**

| Abbreviation | Description                                 |
|--------------|---------------------------------------------|
| APN          | Access Point Name                           |
| СНАР         | Challenge Handshake Authentication Protocol |
| CID          | Context Identity                            |
| DHCP         | Dynamic Host Configuration Protocol         |
| DNS          | Domain Name Server                          |
| DSB          | Developer Support Box                       |
| GPRS         | General Packet Radio Service                |
| GSM          | Global System of Mobile Communication       |
| IP           | Internet Protocol                           |
| OS           | Operating System                            |
| PDP          | Packet Data Protocol                        |
| PIN          | Personal Identification Number              |
| РРР          | Point to Point Protocol                     |
| QoS          | Quality of Service                          |
| RAS          | Remote Access Service                       |
| ROM          | Read Only Memory                            |
| SIM          | Subscriber Identity Module                  |
| ТСР          | Traffic Control Protocol                    |

## 2. What You Need

## 2.1. GPRS setting from your network provider

Before you set up your device to access the GPRS network, contact your network provider to obtain the GPRS service.

## 2.2. Modem installation and configuration

You will need to set the modem configuration. Follow the steps in chapter 3.

Note:

Administrator rights for the operation system may be needed in order to set the modem configuration. Connect your local system administrator for advice.

#### 2.3. Dial-Up network installation and configuration

You will need to set up the Dial-Up network. Follow the steps in chapter 4.

## 3. Set up a Windows Modem Driver

#### 3.1. Add a new modem

If there is no standardized 19200bps modem has been installed, you can add a new standardized modem to the modem section of the control panel.

Click Start -> Setting -> Control Panel -> Phone and Modem option -> Modem -> add

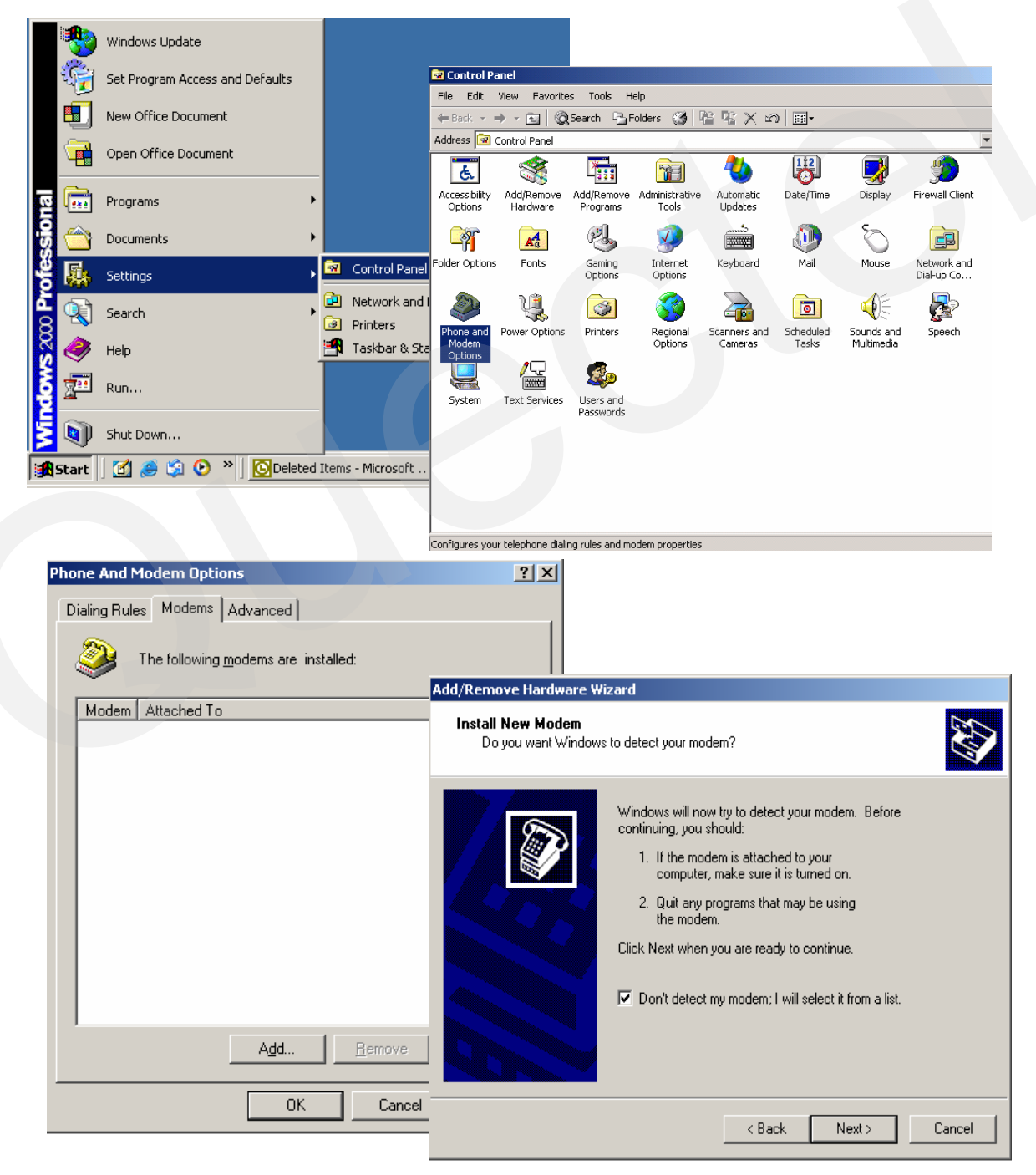

Follow the instructions on the screen, choose "**19200 bps modem**" and "**COM1**", click "**NEXT**", till to finish the configuration.

| Install New Modem                                                     |                                                                                                    |                                                                                               |                                                                             |               |
|-----------------------------------------------------------------------|----------------------------------------------------------------------------------------------------|-----------------------------------------------------------------------------------------------|-----------------------------------------------------------------------------|---------------|
|                                                                       |                                                                                                    |                                                                                               |                                                                             |               |
| Select the manufacturer and m have an installation disk, click        | odel of your modem. If your modem is not listed,<br>Have Disk.                                                                                                   | or if you                                                                                     |                                                                             |               |
| Manufacturers: Mo<br>Standard Modem Types) S<br>3Com<br>3X            | dels:<br>tandard 2400 bps Modem<br>tandard 3600 bps Modem<br>tandard 14400 bps Modem                                                                             |                                                                                               |                                                                             |               |
| Aceex<br>Acer                                                         | andard 19200 ops Modem<br>(andard 28800 bps Modem<br>tandard 3600 bps Modem<br>tandard 56000 bps K56Elev Modem<br>Hay<br>Add/Remove Hardwar                      | e Disk                                                                                        |                                                                             |               |
|                                                                       | Install New Moden<br>Select the port(s)                                                                                                    | )<br>you want to install th                                                                   | e modem on.                                                                 |               |
|                                                                       |                                                                                                    | You have self<br>Standard 192<br>On which por<br>On which ports<br>On All ports<br>O Selected | ected the following mo<br>200 bps Modem<br>ts do you want to insta<br>ports | dem:          |
|                                                                       |                                                                                                    |                                                                                               | < <u>B</u> ack                                                              | <u>N</u> ext> |
|                                                                       |                                                                                                    |                                                                                               |                                                                             |               |
| Add/Remove Hardware W<br>Install New Modem<br>Modem installation is f | izard<br>inished!                                                                                                    |                                                                                               |                                                                             |               |
| Add/Remove Hardware W<br>Install New Modem<br>Modem installation is f | izard<br>inished!<br>Your modem has been set up suc<br>If you want to change these settin<br>Phone and Modem Options icon ii<br>Modems tab, select this modem, a | cessfully.<br>gs, double-click th<br>Control Panel, cl<br>nd then click Prop                  | he<br>lick the<br>perties.                                                  |               |
| Add/Remove Hardware W<br>Install New Modem<br>Modem installation is f | iinished!<br>Your modem has been set up suc<br>If you want to change these settir<br>Phone and Modem Options icon ii<br>Modems tab, select this modem, a         | cessfully.<br>Igs, double-click th<br>n Control Panel, cl<br>nd then click Prop               | ne<br>tick the<br>perties.                                                  |               |

## 3.2. Configure the modem driver

Choose the installed standardized 19200bps modem, click "**Property**", choose the max port speed (default value: 115200), and click "**Advanced**" to configure "**Extra setting**" as illustrated in the figures below.

| Phone And Modem Options             | ٢                                 |            |
|-------------------------------------|-----------------------------------|------------|
| Dialing Rules Modems Advanced       | ) bps Modem Properties            | <u>? ×</u> |
| The following modems are installed: | hostics Advanced                  |            |
| Modem Attached To                   |                                   |            |
| Standard 19200 bps Modem COM1       | lume                              |            |
|                                     | bw High                           |            |
|                                     |                                   |            |
|                                     | ort Speed                         |            |
|                                     | 15000                             |            |
|                                     |                                   |            |
|                                     |                                   |            |
|                                     |                                   |            |
|                                     | Wait for dial tone before dialing |            |
| Add Remove Properties               |                                   |            |
|                                     |                                   |            |
|                                     | 1                                 |            |
| Standard 19200 bps Modem Properties | ?× OK                             | Cancel     |
| General Diagnostics Advanced        |                                   |            |
| Extra Settings                      |                                   |            |
| Extra initialization commands:      |                                   |            |
| at+cgdcont=1, "IP", "cmnet"         |                                   |            |
|                                     |                                   |            |
|                                     |                                   |            |
|                                     |                                   |            |
|                                     |                                   |            |
|                                     |                                   |            |
|                                     |                                   |            |
|                                     |                                   |            |
|                                     |                                   |            |
| Change Default I                    | Preferences                       |            |
|                                     |                                   |            |
|                                     |                                   |            |

Please change the "CMNET" to your access point name (APN).

## 4. Set up the Dial-up Network

#### 4.1. Set up a new connection

Select "Network and Dial-Up Connections" and then "Make new connection" in control panel.

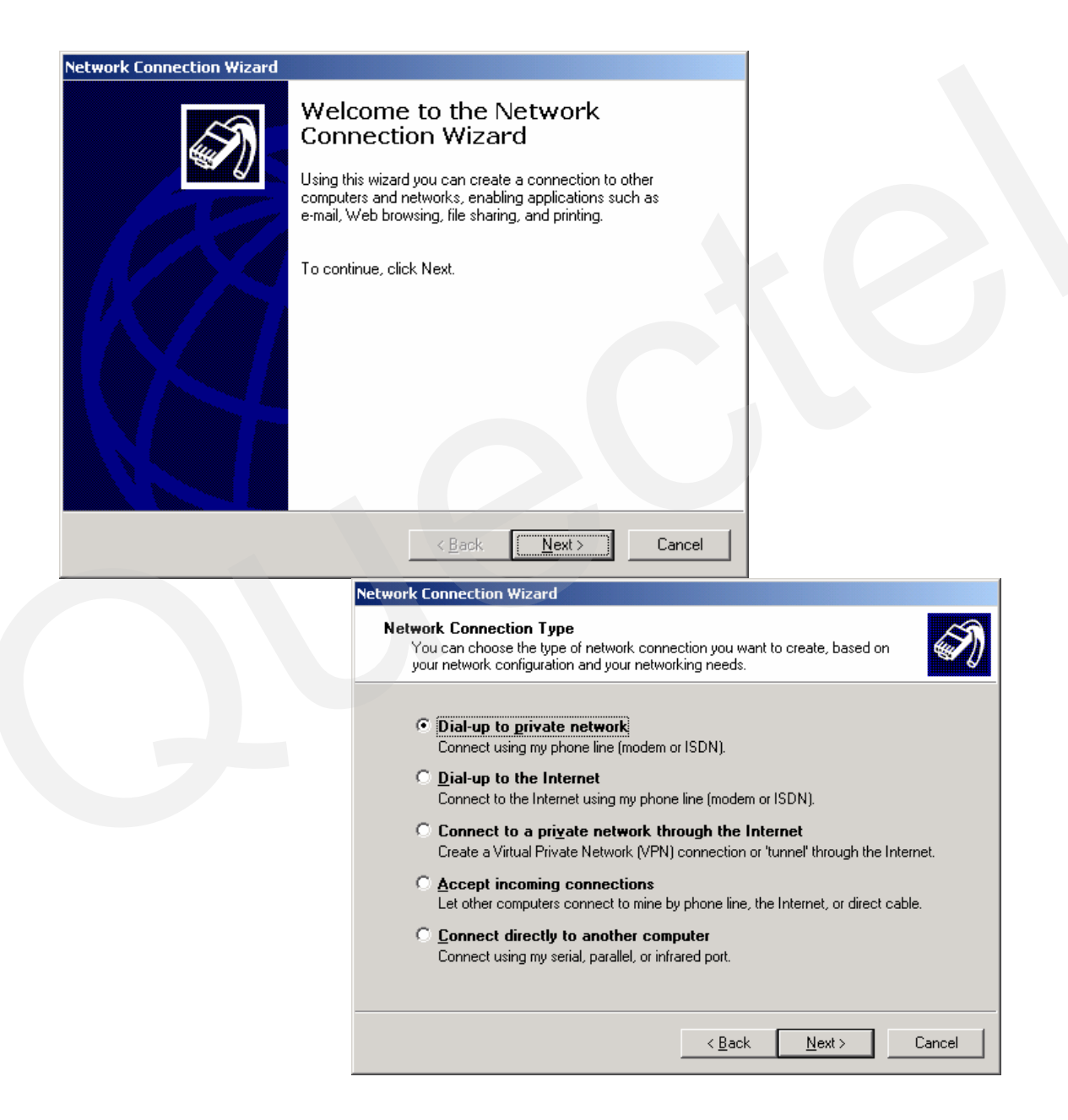

Select "Dialup to private network" -> click "Next"

## 4.2. Configure the setting

Select "Modem - Standard 19200bps modem (COM1)", then click "Next".

| Network Connection Wizard                                                                                                    |                                                                                                    |
|----------------------------------------------------------------------------------------------------|----------------------------------------------------------------------------------------------------|
| Select a Device<br>This is the device that will be used to make the connection.                                                                                                    | Ì                                                                                                    |
| You have more than one dial-up device on your computer.                                                                                                    |                                                                                                    |
| Select the devices to use in this connection:  Select the devices to use in this connection:  Modem - Intel HaM Plus V 90 Modem (COM5)  Modem - Standard 19200 bps Modem (20M3)  Modem - Standard 19200 bps Modem (COM1) |                                                                                                    |
|                                                                                                    | Network Connection Wizard                                                                                                    |
|                                                                                                    | Phone Number to Dial<br>You must specify the phone number of the computer or network you want to<br>connect to.                                                                                   |
|                                                                                                    | Type the phone number of the computer or network you are connecting to. If you want<br>your computer to determine automatically how to dial from different locations, check Use<br>dialing rules. |
| <u> </u>                                                                                                    | Area.code: Phone number:                                                                                                    |
|                                                                                                    | Country/region code:                                                                                                    |
|                                                                                                    | , ∐se dialing rules                                                                                                    |
|                                                                                                    |                                                                                                    |
|                                                                                                    | <u> &lt; B</u> ack <u>N</u> ext > Cancel                                                                                                    |

Enter the number for GPRS connection (do not select "use dialing rules"), then click "Next".

| etwork Connection Wizard                                                                                                  |                                                          |                                                                                                    |
|----------------------------------------------------------------------------------------------------|----------------------------------------------------------|----------------------------------------------------------------------------------------------------|
| Connection Availability<br>You may make the new connection available to all users,                                        | , or just yourself.                                      |                                                                                                    |
| You may make this connection available to all users, or k<br>connection stored in your profile will not be available unle | eep it only for your own use. A<br>ss you are logged on. |                                                                                                    |
| Create this connection:                                                                                                   |                                                          |                                                                                                    |
| Eor all users                                                                                                    | Network Connection                                       | Wizard                                                                                                    |
| C Only for myself                                                                                                    | Next                                                     | Completing the Network     Connection Wizard      Ivpe the name you want to use for this connection:     GPRS      To create this connection and save it in the     Network and Dial-up Connections folder, click     Finish.      To edit this connection in the Network and Dial-up     Connections folder, select it, click File, and then click     Properties.      Add a shortcut to my desktop |
|                                                                                                    |                                                          | < <u>B</u> ack Finish Cancel                                                                                                    |

Enter the name for this connection (for example, "GPRS"), then click "Finish".

## 5. Configure the Connect GPRS

Ensure "User name" and "Password" are both blank.

| Password:       Components checked are used by this connection:         Dial:       *99#         Dial:       *99#         Dial:       *99#         Dial:       Properties         Dial:       Properties         Dial:       Properties         Dial:       Properties         Obscription       Transmission Control Protocol (TCP/IP) Properties         General       You can get IP settings assigned automatically if your network supports this capability. Otherwise, you need to ask your network across diverse intercome         • Diation an IP address automatically       • Uge the following IP address:         IP address:       IP address:         IP address:       IP address:         IP address:       IP address:         IP address:       IP address:         IP address:       IP address:         IP address:       IP address:         IP address:       IP address:         IP address:       IP address:         IP address:       IP address:         IP address:       IP address:         IP address:       IP address:         IP address:       IP address:         IP address:       IP address:         IP address:       IP address:         I | ? ×I       ty     Networking       settings | CPRS<br>General Options Security<br>Type of dial-up server I am ca<br>PPP: Windows 95/98/NT4/                                                                                                    | PRS                                              | Connect GPRS               |
|----------------------------------------------------------------------------------------------------|---------------------------------------------|----------------------------------------------------------------------------------------------------|--------------------------------------------------|----------------------------|
| <u>Alternate DNS server:</u> 203 . 97 . 191 . 189<br><u>Adv</u> anced                                                                                                    | a used by this connection:                  | Components checked are use<br>The BEUI Protocol<br>WWLink IPX/SPX/Ne<br>Component Protocol TCF<br>Component Protocol TCF<br>Component Protocol TCF<br>Client for Microsoft N<br>Install<br>Description<br>Transmission Control Prot<br>wide area network protoc-<br>across diverse interconne | t:<br>Save password<br>"99#<br>Cancel Properties | Password:<br>Djal:<br>Dial |

Click "**Properties**", then select "**Networking**" tab. Select "**Internet protocol (TCP/IP)**" and click "**Properties**", then set DNS and click "**OK**" to finish the configuration

Select "General" tab, then click "Configure". Set the maximum speed to "115200". Click "OK" to finish the configuration.

| GPRS                                        |                                                                                          |
|---------------------------------------------|------------------------------------------------------------------------------------------|
| General Options Security Networking Sharing | Modem Configuration                                                                      |
| Connect using:                              | Standard 19200 bps Modern (COM1)                                                         |
| Phone number Arga code: Phone number:       | Maximum speed (bps): 115200                                                              |
| Country/region code:                        | Enable hardware flow control     Enable modem error control     Enable modem compression |
| Use dialing rules                           | Initialization                                                                           |
| Show icon in taskbar when connected         | Bun script:       Edit       Browse       Enable modem speaker                           |
| OK Cancel                                   | OK Cancel                                                                                |

| Now | click | "Dial" |  |
|-----|-------|--------|--|
|     |       |        |  |

| Connect GPRS       |                        |                        |
|--------------------|------------------------|------------------------|
| <u>U</u> ser name: |                        |                        |
| Password:          |                        |                        |
| Djal:              | ► Save password        |                        |
| <u>D</u> ial       | Cancel Properties Help |                        |
|                    |                        | Connecting GPRS        |
|                    |                        | ■記, Dialing *99#<br>しる |
|                    |                        | Cancel                 |

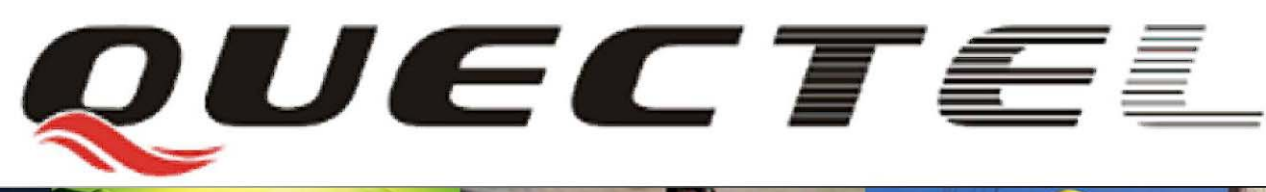

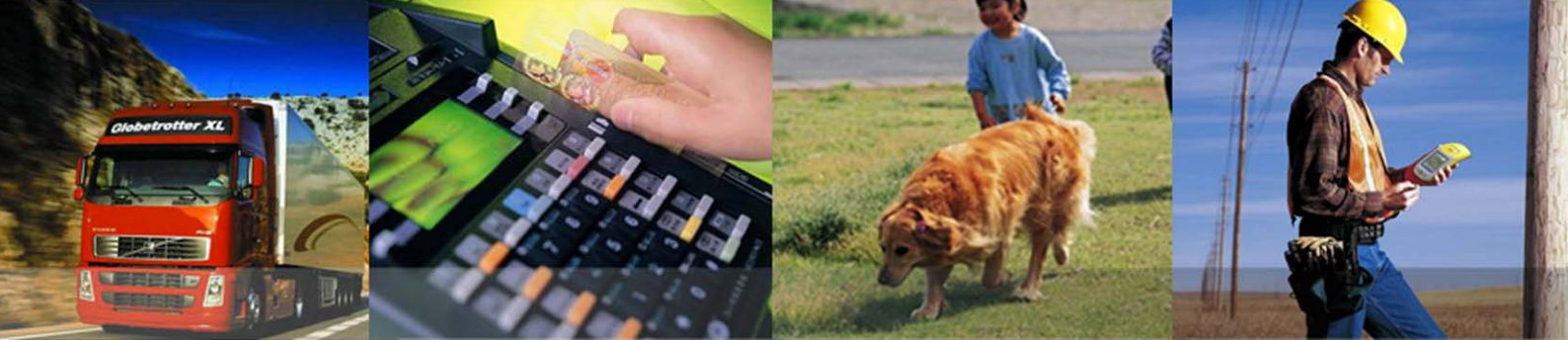

Shanghai Quectel Wireless Solutions Co., Ltd. Room 801, Building E, No.1618, Yishan Road, Shanghai, China 201103 Tel: +86 21 5108 2965

Mail: info@quectel.cor